## Obtaining Statement of Benefits from eBenefits

1. Go to https://myaccess.dmdc.osd.mil/identitymanagement

Click the **OK** button.

MY ACCESS CENTER

OUR DS LOGON SELF-SERVICE SI

## Self-Service Consent to Monitor

You are accessing a U.S. Government (USG) Information System (IS) that is provided for USG beneficiary self-service-authorized use only.

By using this IS (which includes any device attached to this IS), you consent to the following conditions:

- The USG routinely intercepts and monitors communications on this IS for purposes including, but not limited to, penetration testing, COMSEC monitoring, network operations and defense, personnel misconduct (PM), law enforcement (LE), and counterintelligence (CI) investigations.
- · At any time, the USG may inspect and seize data stored on this IS.
- While all personal identifying information (PII) data stored on this IS is protected under the Privacy Act of 1974, all
  communications using this IS, and the data captured to support this IS, are not private, are subject to routine monitoring,
  interception, and search, and may be disclosed or used for any USG authorized purpose.
- This IS includes security measures (e.g., authentication and access controls) to protect USG interests--not for your
  personal benefit or privacy.
- Notwithstanding the above, using this IS does not constitute consent to PM, LE or CI investigative searching or monitoring
  of the content of privileged communications, or work product, related to personal representation or services by attorneys,
  psychotherapists, or clergy, and their assistants. Such communications and work product are private and confidential. See
  User Agreement for details.

Contact DMDC || Accessibility/Section 508 || USA.gov || No Fear Act Notice

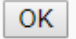

2. Login using your credentials or a CAC.

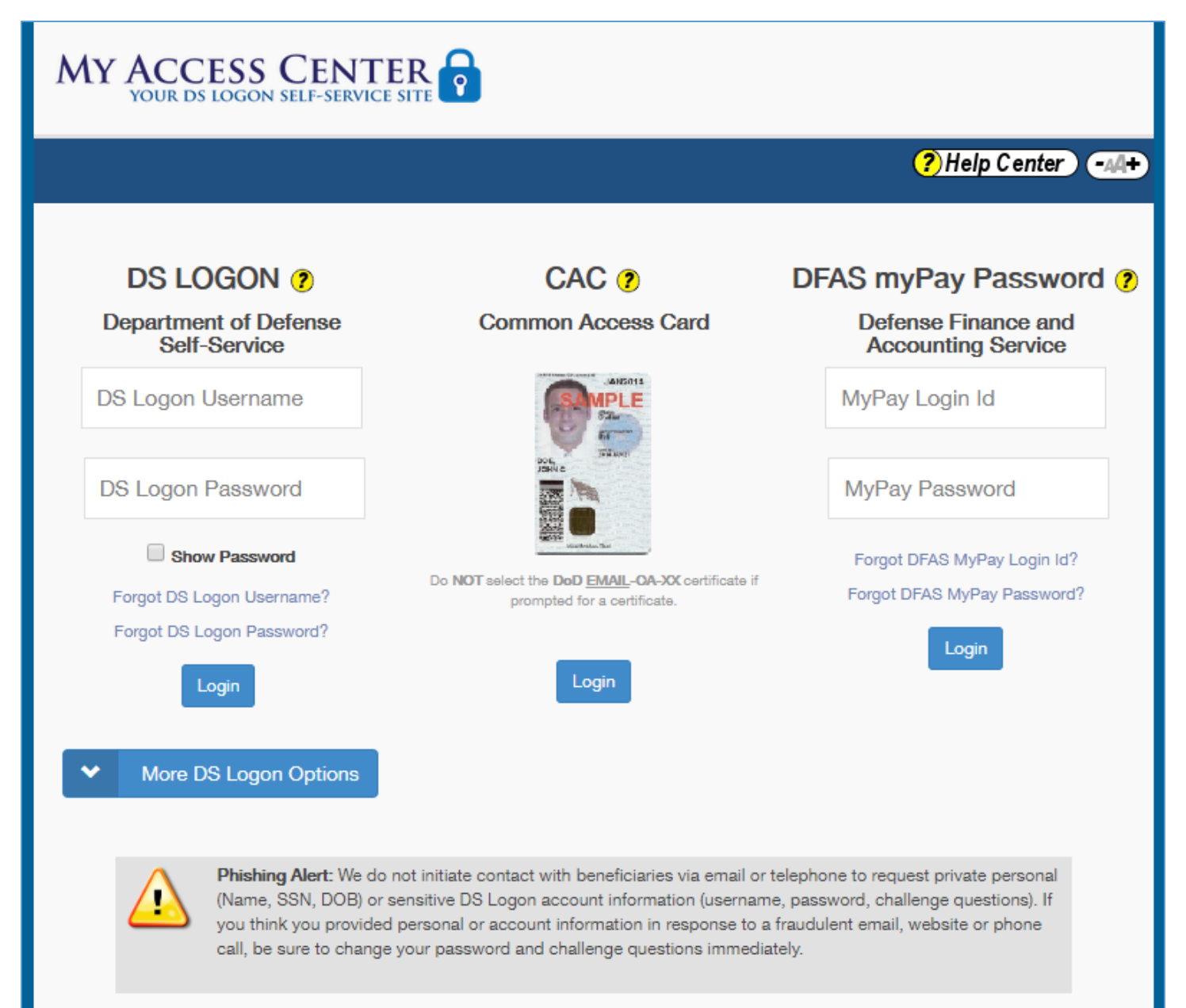

3. Click Benefits on the left side below "My Benefits & Payments."

| Historical Appeals                                                   | Things you can view here:                                                            | Letter Generator 😰                                                                                                    |
|----------------------------------------------------------------------|--------------------------------------------------------------------------------------|----------------------------------------------------------------------------------------------------|
| My Benefits &<br>Payments<br>Benefits<br>Payment History<br>Messages | Representative<br>Disabilities<br>Dependents<br>Work in Process<br>Historical Claims | Your VA / DoD Personal Information<br>VA uses your personal information to<br>contact you or send payment for your<br>benefits.<br>Update your Direct Deposit and contact<br>information (Compensation & Pension or |
| Account Activity                                                     | Additional Benefits<br>Payment History                                               | Update your DEERS personal<br>information                                                                                                    |
|                                                                      |                                                                                      | <ul> <li>Manage or share your VA health records </li> <li>Your VA/DoD eBenefits Employment</li> <li>Center Profile</li> <li>View or edit your employment profile</li> </ul>                                         |

4. Click Education. This is where you will see what you are eligible for.

| Dashboard                                                                         | Additional Benefits                                                                                                    |  |
|-----------------------------------------------------------------------------------|----------------------------------------------------------------------------------------------------|--|
| My Profile<br>Personal Information                                                | Some of the benefits you are currently receiving, or are entitled to, appear below. Do not consider this li as proof of benefits because recent updates may not be included. You may be approved for additional |  |
| Representative<br>Disabilities                                                    | For questions about your benefits, please contact the Department of Veterans Affairs:                                                                                                    |  |
| My Documents                                                                      | <ul> <li>By Phone:* 1-800-827-1000 (711 if you use a TDD)</li> <li>Online: Use our Inquiry Routing &amp; Information System (IRIS)</li> </ul>                                                                   |  |
| My Claims & Appeals<br>Work in Process<br>Historical Claims<br>Historical Appeals | *Monday - Friday, 8:00 am - 9:00 pm ET                                                                                                    |  |
|                                                                                   | Supplementary Benefits                                                                                                    |  |
| My Benefits &<br>Payments<br>Benefits                                             | Vocational Rehabilitation and Employment     Education                                                                                                    |  |
| Payment History                                                                   |                                                                                                    |  |
| Account Activity                                                                  |                                                                                                    |  |